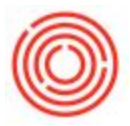

## Create Posting Templates And Recurring Postings

## Summary

The purpose of this article is to break down the difference between Posting Templates and Recurring Postings, specifically for Journal Entries within Orchestrated.

If you're looking for details on how to set up Recurring Postings for Invoices, take a look at Create Recurring Invoice Transactions.

## **Posting Templates**

Primarily used to set up regular percentage based *Journal Entries* that require a format that:

- includes the same accounts/Business Partners each time
- is characterized by a specific ratio of amounts.
- 1. From the Main Menu select **Financials > Posting Templates**.
- Create a unique code and description for the new template (ex. MVM Motor Vehicle Maintenance).
- 3. Within the lines of the table, select the <u>G/L Accounts/BP Code</u> you wish to use.

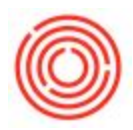

| A    | dministration              |                     |                                                         |                                     |          |                     |       |   |
|------|----------------------------|---------------------|---------------------------------------------------------|-------------------------------------|----------|---------------------|-------|---|
| 🕚 Fi | n sincials                 |                     |                                                         |                                     |          |                     |       |   |
|      | Chart of Accounts          | Posting Templ       | ates                                                    |                                     |          |                     |       | × |
|      | Edit Chart of Accounts     | Code                | Template Description                                    |                                     |          |                     |       |   |
| _    | Account Code Generator     | BNS 2               | Bonus Payout                                            |                                     |          |                     |       |   |
|      | Account code Generator     | Automatic VAT       | Manage Deferred                                         | Tax                                 |          |                     | -     |   |
|      | Journal Entry              | G/L Acct/BP Code    | G/L Account/BP Name                                     | Debit %                             | Credit % | Tax Posting Account | Im    | - |
|      | Journal Vouchers           |                     |                                                         |                                     |          |                     |       |   |
| 0    | Posting Templates          |                     |                                                         |                                     |          |                     |       |   |
|      | Recurring Postings         |                     |                                                         |                                     |          |                     |       |   |
|      | Reverse Transactions       |                     |                                                         |                                     |          |                     |       |   |
|      | Exchange Rate Differences  |                     |                                                         |                                     |          |                     |       |   |
|      | Conversion Differences     |                     |                                                         |                                     |          |                     |       |   |
|      | 1099 Editing               |                     |                                                         |                                     |          |                     |       | * |
|      | Financial Report Templates |                     | Total:                                                  |                                     |          |                     |       |   |
|      | Process Checklist          |                     | To Balance:                                             |                                     |          |                     | h     |   |
|      | Document Printing          |                     |                                                         |                                     |          |                     |       |   |
|      | Journal Voucher Report     | Add                 | a el                                                    |                                     |          |                     |       |   |
| E    | ] Fixed Assets             | line chine          |                                                         |                                     |          |                     |       | - |
| E    | Internal Reconciliations   | List of Account     | IS <mark>a</mark> laharan I                             |                                     |          |                     |       | X |
| E    | Budget Setup               | Find pays           |                                                         | ]                                   |          |                     |       |   |
| E    | Cost Accounting            | # Account Numbe     | er Account Name                                         |                                     | Account  | Balance             |       | _ |
| P    | Financial Reports          | 54 22100000-01-001  | -01 Payroll Accrual (HO,                                | USA, GA )<br>act Labor Cost (H(     |          | -1,200,0            | 00.00 | * |
|      | , indirical reports        | 121 61270000-01-001 | -01 Payroll Expense - Med                               | dicare (HO, USA,                    | GA       |                     | 0.00  |   |
| ~ 0  | pportunities               | 119 61250000-01-001 | -0. Payroll Expense - Oth                               | ner Abences (HO,                    | US       |                     | 0.00  |   |
| 🔊 Si | ales - A/R                 | 120 61260000-01-001 | -01 Payroll Expense - Pen                               | ision/401k (HO, U                   | SA       |                     | 0.00  |   |
| PI   | urchasing - A/P            | 115 61210000-01-001 | -01 Payroll Expense - Sala<br>-01 Payroll Expense - Tax | aries (HO, USA, G<br>(HO, USA, GA ) | A )      | 1,330,0             | 00.00 |   |
| SS B | usiness Partners           | 118 61240000-01-001 | -01 Payroll Expense - Vac                               | ation (HO, USA, O                   | SA       |                     | 0.00  |   |
|      |                            | 61 22170000-01-001  | -01 Payroll Liabilities- Stat                           | e (HO, USA, GA )                    |          |                     | 0.00  |   |
|      | anking                     | 59 22150000-01-001  | -01 Payroll Liabilities - FU                            | TA (HO, USA, GA                     | )        |                     | 0.00  |   |
|      | iventory                   | 56 22140000-01-001  | -or Payroli Liabilities - Me                            | uicare (HO, USA,                    | GA       |                     | 0.00  |   |
| R    | esources                   | Choose Ca           | ancel <u>N</u> ew                                       |                                     |          |                     |       |   |

Once you've chosen the debit and credit account(s) you wish to use, choose the <u>Debit %</u> (should be 100%) you wish to deduct and the <u>Credit %</u> you wish to credit each account.

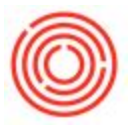

5. Click **Add** to finish creating the template.

| Code             | Template Description                            | plate Description      |          |                 |   |  |  |  |  |  |  |
|------------------|-------------------------------------------------|------------------------|----------|-----------------|---|--|--|--|--|--|--|
| MVM              | Motor Vehicle Maintenance                       | or Vehicle Maintenance |          |                 |   |  |  |  |  |  |  |
| Automatic VAT    | Manage Deferred Tax                             |                        |          |                 |   |  |  |  |  |  |  |
| G/L Acct/BP Code | G/L Account/BP Name                             | Debit %                | Credit % | Tax Posting Acc |   |  |  |  |  |  |  |
|                  | I-01 Motor Vehicles (HO, USA, GA )              | 100                    |          |                 |   |  |  |  |  |  |  |
|                  | 1-01 Accum Depn - Motor Vehicles (HO, USA, GA ) |                        | 50       |                 |   |  |  |  |  |  |  |
| > 17600000-01-00 | 1-01 Accum Depn - Motor Vehicls (HO, USA, GA )  |                        | 50.000   |                 |   |  |  |  |  |  |  |
|                  |                                                 |                        |          |                 |   |  |  |  |  |  |  |
|                  |                                                 |                        |          |                 |   |  |  |  |  |  |  |
|                  |                                                 |                        |          |                 |   |  |  |  |  |  |  |
|                  |                                                 |                        |          |                 |   |  |  |  |  |  |  |
|                  |                                                 |                        |          |                 |   |  |  |  |  |  |  |
|                  |                                                 |                        |          |                 |   |  |  |  |  |  |  |
|                  |                                                 |                        |          |                 |   |  |  |  |  |  |  |
|                  |                                                 |                        |          |                 |   |  |  |  |  |  |  |
|                  | Total:                                          | 100                    | 100      |                 | 1 |  |  |  |  |  |  |
|                  | To Balance:                                     |                        |          |                 |   |  |  |  |  |  |  |
| •                | 322                                             |                        |          | •               |   |  |  |  |  |  |  |

- 6. Going forward, when you wish to use this template for a Journal Entry, select *Percentages* from the *Template Type* dropdown.
- 7. Click on the search bubble for *Template* to open the *List of Posting Templates* window.

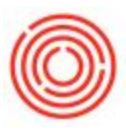

8. Select the *Template Code* you wish to use and click **Choose**.

| erie<br>rima | s<br>iry 🔻 | Num<br>2646 | ber       | Posting Date<br>06/22/2017 |         | Due Dat | .e<br>017                   | Doc. D | )ate<br>2017 |        | Remai        | rks       |           |       |     |                                   | Fixed Exchange Rate                          |       |     |
|--------------|------------|-------------|-----------|----------------------------|---------|---------|-----------------------------|--------|--------------|--------|--------------|-----------|-----------|-------|-----|-----------------------------------|----------------------------------------------|-------|-----|
| )rigi        | n          | C           | Drigin No | o. Trar                    | ns. No. | T       | Femplate Type<br>Percentage | pe     | Ten          | nplate |              | G         | Indicator |       |     |                                   |                                              |       |     |
| rans         | s. Code    | •           | Ref. 1    | Ref. 2                     | Ref. 3  |         |                             | 0      |              |        |              |           |           |       |     |                                   | Automatic Ta <u>x</u><br>Manage Deferred Tax |       |     |
| lank<br>xpa  | et Agreem  | Mode        |           |                            |         |         |                             |        | _            | Lis    | t of F       | Postin    | g Temp    | lates |     | ]                                 |                                              | _ 🗆 × | -   |
| £ .          | G/L Acct/  | BP          | G/L Ad    | cct/BP Name                |         |         |                             |        | Cont         | #      | Temp         | olate Cor | de        |       |     | <ul> <li>Template Desc</li> </ul> | ription                                      |       | 1 C |
|              |            |             |           |                            |         |         |                             |        |              | 1      | Bonus<br>MVM | 8         |           |       |     | Annual Bonus<br>Motor Vehicle     | Maintenance                                  | *     |     |
|              |            |             |           |                            |         |         |                             |        |              |        |              | /         |           |       |     |                                   |                                              |       |     |
|              |            |             |           |                            |         |         |                             |        |              |        | 1            |           |           |       |     | 322                               |                                              |       |     |
|              |            |             |           |                            |         |         |                             |        | _            |        | Choose       |           | Cancel    | Ne    | ew. |                                   |                                              |       |     |
|              |            |             |           |                            |         |         |                             |        |              |        | -            |           |           |       | _   |                                   |                                              |       | -   |
|              | 4          |             |           |                            |         |         | ##                          |        | _            |        |              |           |           |       |     |                                   |                                              |       | 1   |

## **Recurring Postings**

Recurring journal entry templates are more commonly used for regular transactions that occur monthly for expenses such as depreciation, equipment lease payments, payroll, office rent, utility costs, etc.

- 1. From the Main Menu select **Financials > Recurring Postings.**
- 2. Create a unique *Code* and *Description* for the new template (ex. RENT, Monthly Rent Payout).
- 3. Next, specify all the G/L Accounts or Business Partners, as well as the credit and debit
- 4. At the bottom of the window, be sure to select the *Frequency* and date and it will automatically determine the *Next Execution*.
- 5. Lastly, click **Add** to complete set-up.

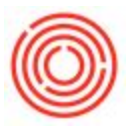

| 🕐 Financials               | Recurring Postings                                                                                          |             |
|----------------------------|----------------------------------------------------------------------------------------------------|-------------|
| Chart of Accounts          | Code Description                                                                                            |             |
| Edit Chart of Accounts     | RENT 0 Monthly Rent Payout                                                                                  |             |
| Account Code Generator     | Ref. 1 Ref. 2 Ref. 3 Trans. Code Remarks                                                                    |             |
| Journal Entry              | Automatic Tax Manage Deferred Tax                                                                           |             |
| Journal Vouchers           | G/L Acct/BP Code G/L Account/BP Name Debit Credit Branch Product Line Project                               |             |
| Posting Templates          | 11300000-01-001-01 Checking Account Clearing (HO, USA, GA )     5,000.00 \$     5,000.00 \$     5,000.00 \$ | A.          |
| Recurring Postings         |                                                                                                    |             |
| Reverse Transactions       |                                                                                                    |             |
| Exchange Rate Differences  |                                                                                                    |             |
| Conversion Differences     |                                                                                                    |             |
| 1099 Editing               |                                                                                                    |             |
| Financial Report Templates |                                                                                                    |             |
| Process Checklist          |                                                                                                    |             |
| Document Printing          |                                                                                                    |             |
| Journal Voucher Report     | Total: 5.000.00 \$ 5.000.00 \$                                                                              |             |
| Fixed Assets               | To Balance:                                                                                                 |             |
| 🛅 Internal Reconciliations |                                                                                                    |             |
| 🛅 Budget Setup             | Frequency Monthly On31 Valid Until                                                                          |             |
| Cost Accounting            |                                                                                                    |             |
| Financial Reports          | 5 Add Cancel Confirm                                                                                        | nation List |

- 6. Going forward, when you wish to use this template for a Journal Entry, select *Recurring Posting* from the *Template Type* dropdown.
- 7. Click on the search bubble for *Template* to open the *List of Recurring Postings* window.

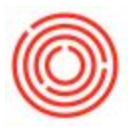

8. Select the *Code* you wish to use and click **Choose**.

| eri                                                                                                    | es                                                                                                    | Number | Posting Dat  | e Di        | ue Date      | Doc. Date       | Remarks |                |                     | Eixe     | d Exchange Rate      |                      |   |
|----------------------------------------------------------------------------------------------------|----------------------------------------------------------------------------------------------------|--------|--------------|-------------|--------------|-----------------|---------|----------------|---------------------|----------|----------------------|----------------------|---|
| rin                                                                                                    | ary T                                                                                                    | 2646   | 06/23/2017   | 06          | /23/2017     | 06/23/2017      |         |                |                     | Rev      | erse                 |                      |   |
| Dric                                                                                                    | in                                                                                                    | Origin | No. Tra      | ins, No.    | Template Tv  | pe Template     | In      | dicator        | Project             | Adi      | Trans. (Period 13)   |                      |   |
|                                                                                                    |                                                                                                    |        |              | a mana ta m | Recurring Po | osting          | C       | 7              | •                   |          |                      |                      |   |
| rar                                                                                                    | nal Entry ries Number Posting Date Due Date Due Date Due: Date Due: Date Posting Date Due: Date Due: Date Due: Date Posting Date Due: Date Posting Date Due: Date Posting Date Due: Date Posting Posting Posti |        |              |             |              |                 |         |                |                     |          |                      |                      |   |
| Trans. Code       Ref. 1       Ref. 2       Ref. 3         Image Deferred Tax       Image Deferred Tax         Blanket Agreement       Image Deferred Tax         Expand Editing Mode       Image Deferred Tax         #       G/L Acct/BP       G/L Acct/BP Name         Image Deferred Tax       Image Deferred Tax         Image Deferred Tax       Image Deferred Tax </td <td></td> <td></td> |                                                                                                    |        |              |             |              |                 |         |                |                     |          |                      |                      |   |
| кр                                                                                                    | and Editing !                                                                                                    | Mode   |              |             |              |                 |         |                |                     |          |                      |                      |   |
| 8                                                                                                    | G/L Acct/I                                                                                                    | BP G/L | Acct/BP Name |             |              | Control Acc     | t Debit | Credit         | Tax Posting Account | Tax Code | Tax Jurisdiction Typ | e Tax Jurisdiction C |   |
|                                                                                                    |                                                                                                    |        |              |             |              |                 |         |                |                     |          |                      |                      |   |
|                                                                                                    | -                                                                                                    |        |              |             |              |                 |         |                |                     |          |                      |                      |   |
|                                                                                                    |                                                                                                    |        |              |             | List of Re   | curring Posting | S       |                |                     |          |                      |                      |   |
|                                                                                                    | 1                                                                                                    |        |              |             | Find         |                 |         |                |                     |          |                      |                      |   |
|                                                                                                    |                                                                                                    |        |              |             | # Code       |                 | Descr   | ription        |                     | Insta    |                      |                      |   |
|                                                                                                    | 1                                                                                                    |        |              |             | 407 PAYR     |                 | Accur   | red Payroll    |                     | 405      |                      |                      |   |
|                                                                                                    |                                                                                                    |        |              |             | 408 PAYR     |                 | Accur   | red Payroll    |                     | 407      | -                    |                      |   |
|                                                                                                    |                                                                                                    |        |              |             | 409 PAYR     |                 | Accur   | red Payroll    |                     | 408      | -                    |                      |   |
|                                                                                                    |                                                                                                    |        |              |             | 410 PAYR     |                 | Accur   | red Payroll    |                     | 409      | -                    |                      |   |
|                                                                                                    |                                                                                                    |        |              |             | 411 PAYR     |                 | Accur   | red Payroll    |                     | 410      |                      |                      |   |
|                                                                                                    |                                                                                                    |        |              |             | 412 PAYR     |                 | Accur   | red Payroll    |                     | 411      | -                    |                      |   |
|                                                                                                    |                                                                                                    |        |              |             | 413 PAYR     |                 | Accur   | red Payroll    |                     | 412      |                      |                      |   |
|                                                                                                    |                                                                                                    |        |              |             | 414 PAYR     |                 | Accur   | red Payroll    |                     | 413      |                      |                      |   |
|                                                                                                    | Con Con                                                                                                    |        |              |             | 415 PAYR     |                 | Accur   | red Payroll    |                     | 414      |                      | 102                  |   |
|                                                                                                    | 4                                                                                                    |        |              |             | 416 RENT     |                 | Month   | hly Rent Payor | ut                  | 0        | -                    |                      | • |
|                                                                                                    |                                                                                                    |        |              |             |              |                 |         |                |                     |          |                      |                      |   |